## Инструкция по регистрации на сайте АвачаВики

- 1. Введите в адресную строку интернет-браузера адрес<a href="http://wiki.kamchatkairo.ru/">http://wiki.kamchatkairo.ru/</a>
- 2. В верхнем правом углу *Главной страницы* сайта нажмите «Создать учетную запись»

|                                                       | Вы на представились системе Обсуждение Вилад Создать учётную запись Войти                                                                                                    |  |  |
|-------------------------------------------------------|----------------------------------------------------------------------------------------------------|--|--|
| ANNIA CATA                                            | Заглавная Обсуждение Читать Просмотр вини-тенста Истории Искать в АвачаВини Q                                                                                                    |  |  |
|                                                       | Заглавная страница                                                                                                    |  |  |
| Заглавная страница<br>Свежие правки                   | Добро пожаловать на сайт АвачаВики!                                                                                                    |  |  |
| Случайная статья<br>Справка                           | Это открытая Интернет-площадка для поддержки творчества учителей, методистов, студентов и школьников Камчатского края, где каждый зарегистрированный пользователь может создать, изменить или дополнить<br>статью.                                                               |  |  |
| Ссылки сюда                                           | Уавжаемые коллеги! Вы находитесь на новой площадке АвачаWiki.                                                                                                    |  |  |
| Связанные правки<br>Спецстраницы<br>Версия для печати | Чтобы использовать все возможности сайта. Вам необходимо еновь зарегистрироваться.<br>При регистрации указывайте свои настоящие фамилию имя отчество (для указания авторства Ваших работ, а так же для удобства совместной работы с коллегами и участия в сетевых мероприятиях). |  |  |
| Постоянная ссылка<br>Сведения<br>о странице           | Пользователи, зарегистрировавшиеся под псевдонимами, будут ЗАБЛОКИРОВАНЫ                                                                                                    |  |  |
|                                                       | Инструкция по регистрации в                                                                                                    |  |  |

3. В окне «Создать учетную запись» впишите Ваши данные. Мы рекомендуем в «Имя учетной записи» вписать Ваши настоящие ФИО. Это необходимо для указания авторства Ваших работ, а так же для удобства совместной работы с коллегами и участия в сетевых мероприятиях.

| 1814 Atry                                                                                                    | Служебная страница                                                                                                    |                                                     | Искать в АвачаВиюн Q |
|----------------------------------------------------------------------------------------------------|----------------------------------------------------------------------------------------------------|-----------------------------------------------------|----------------------|
| and a                                                                                                    | Создать учётную запись                                                                                                    |                                                     |                      |
| Заглавная страница<br>Свения превон<br>Случайная статья<br>Справла<br>Инструменты<br>Специтраниза<br>Версия для печати | Имя учётной записи<br>Иванов Иван Иванович                                                                                                    | АвачаВики — совместный труд таких же людей, как вы. |                      |
|                                                                                                    | Пароль                                                                                                    | 7798<br>правок                                      |                      |
|                                                                                                    | Адрес злектронной почты (необязательно)                                                                                                    | 132<br>статыи                                       |                      |
|                                                                                                    | ivanivie@mail.ru<br>Настоящее имя (необязательно)<br>Иванов Иван Иванович                                                                                                    | -1<br>участник за последнее время                   |                      |
|                                                                                                    | Ведить настоящее имя необязательно.<br>Если вы заполните его, они может быть<br>истользовано для указания авторства<br>ваших работ<br>Для защиты от автоматической спам-<br>регистрации необходимо выполнить<br>спедующее простое вычисление и записать<br>ответ в поле рядом (подробнее):<br>78-7 = |                                                     |                      |
|                                                                                                    | 85<br>Создать учётную запись                                                                                                    |                                                     |                      |

- 4. Придумайте пароль. Он должен содержать не менее 6 символов: сочетание латинских букв и цифр.
- 5. Для защиты от автоматической спам-регистрации необходимо выполнить следующее простое вычисление и записать ответ в поле.
- 6. Нажмите кнопку «Создать учетную запись».
- 7. Подтверждением успешной регистрации на сайте является наличие в правом верхнем углу страницы сайта названия Вашей учетной записи (т.е. Ваших ФИО).

. Иванов Иван Иванович Обсуждение Настройки Список наблюдения Вклад Выйти

Искать в АвачаВики

Q

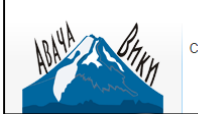

Служебная страниц